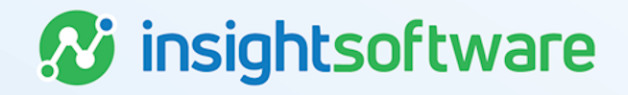

# Managing End Of Term Using the UI User Guide

**LeaseAccelerator** 

Version 25.2

## **Document Information**

## Notices Copyright

LeaseAccelerator is a brand name of the insightsoftware.com Group. insightsoftware.com is a registered trademark of insightsoftware.com Limited. LeaseAccelerator is a registered trademark of insightsoftware.com International Unlimited.

Other product and company names mentioned herein may be the trademarks of their respective owners. The insightsoftware.com Group is the owner or licensee of all intellectual property rights in this document, which are protected by copyright laws around the world. All such rights are reserved.

The information contained in this document represents the current view of insightsoftware.com on the issues discussed as of the date of publication. This document is for informational purposes only. insightsoftware.com makes no representation, guarantee or warranty, expressed or implied, that the content of this document is accurate, complete or up to date.

### Disclaimer

This guide is designed to help you to use the LeaseAccelerator applications effectively and efficiently. All data shown in graphics are provided as examples only. The example companies and calculations herein are fictitious. No association with any real company or organization is intended or should be inferred.

## Contents

| Document Information                | 2 |
|-------------------------------------|---|
| Notices                             | 2 |
| Contents                            | 3 |
| Managing End of Term Using Mailback | 4 |
| EOT Key Steps                       | 4 |
| Making a Decision                   | 4 |
| Recording Asset Events              | 6 |
| Editing an Asset Event              | 8 |
| Rolling Back an Asset Event         | 8 |
| Version Summary1                    | 0 |

## Managing End of Term Using Mailback

Properly managing end of term (EOT) is key to realizing the economic benefits of leasing.

The following play a critical role in avoiding unexpected expenses at end of term:

- Understanding your options
- Making informed decisions
- Executing on those decisions in a timely and effective manner

While LeaseAccelerator supports full EOT workflow management, the system also provides a way for users who do not log in to the user interface to still manage their end of term using our mailback functionality. This process includes:

- Requests for asset owners or users to declare their intentions for assets approaching end of term
- Recording the EOT event

## **EOT Key Steps**

The table below describes the three key steps in the EOT Process:

| Stage | Name                 | Description                                                                                                    |
|-------|----------------------|----------------------------------------------------------------------------------------------------|
| 1     | Making a<br>Decision | Decide whether to return, purchase, or renew the assets. In some cases, you may opt to return some assets and purchase or renew others.                                                                                                    |
| 2     | Execution            | Obtain the necessary internal approvals to act upon your decision.<br>When returning equipment, this can also include making arrangements for<br>replacement equipment, decommissioning the equipment to be returned, and<br>coordinating the refresh with the return in a just-in-time manner to minimize<br>overlap and avoidable expenses. |
| 3     | Recordation          | Once you have successfully followed through on your end-of-term decision,<br>record the EOT event in<br>LeaseAccelerator to ensure that all reporting is properly updated to reflect the<br>EOT event.                                                                                                    |

### **Making a Decision**

The EOT decision process starts with an EOT notification. Users may configure these from the Notifications tile in the Deal Summary workspace for schedule-specific notifications or users may configure Global Notifications during implementation. Please ask your Implementation Manager for more details on this process.

| Deal Summary   |             |                                                            |                                |               |                         |                                      |                                                                                    |          |                                    |
|----------------|-------------|------------------------------------------------------------|--------------------------------|---------------|-------------------------|--------------------------------------|------------------------------------------------------------------------------------|----------|------------------------------------|
| Participants   | Details     | Terms                                                      | Expenses                       | Notifications | Related Deals           | Summary                              |                                                                                    |          |                                    |
| Automatic Noti | ifications: |                                                            |                                |               |                         |                                      |                                                                                    |          |                                    |
|                | Line #      | Timing                                                     |                                | Status        | Recipients              |                                      | Next Step                                                                          | Deadline | Attachment(s)                      |
| <i>₽</i> #     | 1           | 100 days before no<br>send once                            | tification deadline            | Sent          | Asset Own               | er                                   |                                                                                    |          | Automatically-generated attachment |
| <i>₽</i> #     | 2           | 30 days before end                                         | of term send once              | Scheduled     | LAS Staff               |                                      |                                                                                    |          | Automatically-generated attachment |
| 12 m           | 3           | 30 days before end<br>Days until 30 days a<br>notification | of term every 4<br>after first | Scheduled     | Asset Own<br>Administra | er, Order<br>itor, Treasury Approver | Asset Owner to Record end-of-term intentions for<br>assets approaching end of term | 5 days   | Automatically-generated attachment |
| •              |             |                                                            |                                |               |                         |                                      |                                                                                    |          |                                    |

By setting up Notifications, users can identify the criteria for each schedule and EOT Template to drive the automated email notifications.

Users can:

- Attach documents that exist within LeaseAccelerator to a notification
- Specify whether the attachment is sent to ONLY the first notification or ALL subsequent notifications
- Specify which User Roles will receive the attachment on the notification
- Specify whether any specific action is required by the user role identified

| Commencement Data                      | 01/01/2019                                                                                                    |                                                                                               |  |
|----------------------------------------|----------------------------------------------------------------------------------------------------|-----------------------------------------------------------------------------------------------|--|
| Toning                                 | 100 days before v No                                                                                                    | otification deadline for ₩ Renewal @ End of Term at month 37                                  |  |
| Send first e-mail on:                  | 09/23/2021 (hased on Not                                                                                                    | dification deadline for date of 05/05/2022, which is 0-days before the first day of month 37) |  |
| Send email to:                         | ARF Requestor                                                                                                    | • once                                                                                        |  |
|                                        | Accounting Analyst Accounting Approver Analyst Analyst Analyst Analyst Analyst Analyst Analyst Analyst Analyst Analyst Analyst Conter Conter | C every well days after front notification is sent                                            |  |
|                                        | Sourcing Contact<br>LAS Staff                                                                                                    |                                                                                               |  |
| Enqueue a to-do f                      | ×                                                                                                    |                                                                                               |  |
| Action required wit                    | hin days                                                                                                    |                                                                                               |  |
| Message                                |                                                                                                    |                                                                                               |  |
| Use Predeficed E-mail                  | Sendary Notheston                                                                                                    |                                                                                               |  |
| Message Header                         |                                                                                                    |                                                                                               |  |
| (automatically genera                  | ted supplemental informatio                                                                                                    | un]                                                                                           |  |
| Message Footer                         |                                                                                                    |                                                                                               |  |
| Responsibilities<br>Acuel Owner Please | review your end of term opti-                                                                                                    | ions and complete                                                                             |  |
| Update                                 |                                                                                                    |                                                                                               |  |

#### **Declaring EOT Intentions via Mailback**

The EOT Notification email should be configured to include an EOT Notification Report. This report is an excel-based listing of all the assets on a particular schedule. With this report, a user may indicate their end of term intentions.

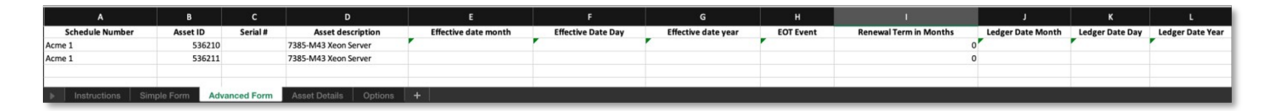

Depending on the configuration of the EOT Notification, the responsible party will receive an email with the EOT Notification report attached in advance of the end of the term for a lease. Following the steps below, a user may mail in their EOT intentions.

| Step | Action                                                                                                    |
|------|----------------------------------------------------------------------------------------------------|
| 1    | Populate the EOT Notification Report with your desired EOT intentions.                                                                                                    |
|      | If you are applying a single decision to all listed assets, you may use the Simple Form<br>of the report.                                                                                     |
|      | If different decisions apply to different assets, you must select use the Advanced Form of the report.                                                                                        |
| 2    | Attach the saved EOT Notification report to an email addressed to eot-[your company token]@leaseaccelerator.com (Example: eot-acme@leaseaccelerator.com)                                      |
| 3    | Mail the email with EOT Notification report to the system.                                                                                                    |
| 4    | The system will automatically record your EOT intentions and send the user another email with the EOT Recordation Report, used to record the actual end-of-terms event(s) that have occurred. |

### **Recording Asset Events**

Users may manage their end of term by using our mailback workflow or our bulk import feature.

### **Exercising Option using Mailback**

After you have declared your EOT Intentions by creating a Declaration Manifest using the EOT Notification mailback function, a new email will be sent that includes the EOT Recordation Report. This report is similar to the EOT Notification Report except that it is here you indicate exactly what is happening at end of term, and thus exercising the EOT option and recording the asset event.

9

**Note:** It is best practice to leave the Ledger Date fields blank. LeaseAccelerator will record on the first day of the first open period.

Simple form for all assets on a schedule

| А        | В         | с              | D              | E              | F                         | G                              | н       |             | J      | к           | L           | м           |
|----------|-----------|----------------|----------------|----------------|---------------------------|--------------------------------|---------|-------------|--------|-------------|-------------|-------------|
| Schedule |           | Effective Date | Effective Date | Effective Date | <u>Renewal</u><br>Term in | <u>Renewal Term</u><br>Payment | Renewal |             | RMA    | Ledger Date | Ledger Date | Ledger Date |
| Number   | EOT Event | Month          | Day            | Year           | Months                    | Frequency                      | Payment | Buyout Cost | Number | Month       | Day         | Year        |
| Acme 1   | Return    | 7              | 31             | 2021           |                           |                                |         |             |        |             |             |             |
|          |           |                |                |                |                           |                                |         |             |        |             |             |             |
| Instruct | ions Si   | mple Form A    | dvanced Form   | Asset Details  | +                         |                                |         |             |        |             |             |             |

Advanced form for individual assets

6

| A        |   | В        |               |          | D              |                |                | G              |           |                    |                         | к       |             | м      | N           |             | Р           |
|----------|---|----------|---------------|----------|----------------|----------------|----------------|----------------|-----------|--------------------|-------------------------|---------|-------------|--------|-------------|-------------|-------------|
| Schedule | Ł |          | <u>Serial</u> |          |                | Effective Date | Effective Date | Effective Date |           | Renewal<br>Term in | Renewal Term<br>Payment | Renewal |             | RMA_   | Ledger Date | Ledger Date | Ledger Date |
| Number   |   | Asset ID | Number        | Descript | ion            | Month          | Day            | Year           | EOT Event | Months             | Frequency               | Payment | Buyout Cost | Number | Month       | Day         | Year        |
| Acme 1   |   | 536210   |               | 7385-M4  | 43 Xeon Server | 7              | 3              | 1 2021         | Return    | C                  | )                       | 0       | 0 0         | C      |             |             |             |
| Acme 1   |   | 536211   |               | 7385-M4  | 43 Xeon Server | 7              | 3              | 1 2021         | Return    | C                  | )                       | 0       | 0 0         | C      | 0           |             |             |
|          |   |          |               |          |                |                |                |                |           |                    |                         |         |             |        |             |             |             |
|          |   |          |               |          |                | -              |                |                |           |                    |                         |         |             |        |             |             |             |
| ►        |   |          |               | Form     | Advanced Form  | Asset Det      |                |                |           |                    |                         |         |             |        |             |             |             |

Follow these steps to exercise an option and record the asset event:

| Step | Action: Exercising an Option                                                                                                    |
|------|----------------------------------------------------------------------------------------------------|
| 1    | Populate the EOT Recordation Report with your desired EOT events.                                                                                                    |
|      | If you are applying a single event type to all listed assets, you may use the Simple Form of the report. If different event types apply to different assets, you must select use the Advanced Form of the report. |
| 2    | Attach the saved EOT Recordation report to an email addressed to eot-[your company token]@leaseaccelerator.com (Example: eot-acme@leaseaccelerator.com)                                                           |
| 3    | Mail the email with EOT Recordation report to the system.                                                                                                    |
| 4    | The system will automatically record your EOT event and send the user an email confirmation.                                                                                                    |

### **Exercising Options using the Bulk Import Function**

LeaseAccelerator also offers users the ability to record asset events for multiple assets and schedules at once using the bulk import function within the user interface. The Bulk Import Record Asset Event uses either the EOT Recordation report, which is generated from the End of Term tile within the Reporting workspace, or a standalone template – Bulk Import Record Asset Event Template or RAE.

**Note:** It is best practice to leave the Ledger Date fields blank. LeaseAccelerator will record on the first day of the first open period.

| A        | В         |            | D                    | E         |             | G                                     |                      |                                          |                    | ĸ                     |                 | м                                     | N                      | 0                  | P          |
|----------|-----------|------------|----------------------|-----------|-------------|---------------------------------------|----------------------|------------------------------------------|--------------------|-----------------------|-----------------|---------------------------------------|------------------------|--------------------|------------|
| Schedule |           | Serial     | 10 . 10 m            |           | Ledger Date | 1 1 1 1 1 1 1 1 1 1 1 1 1 1 1 1 1 1 1 | in the second second | 1. 1. 1. 1. 1. 1. 1. 1. 1. 1. 1. 1. 1. 1 | 10 10 10 IN        | 0.00 million and 1000 | Renewal Term in | a second and                          |                        |                    |            |
| Number   | Asset ID  | Number     | Description          | EOT Event | Month       | Ledger Date Day                       | Ledger Date Year     | Effective Date Month                     | Effective Date Day | Effective Date Year   | Months          | <b>Renewal Term Payment Frequency</b> | <b>Renewal Payment</b> | <b>Buyout Cost</b> | RMA Number |
| Acme 1   | 536210    | •          | 7385-M43 Xeon Server | Return    |             |                                       |                      |                                          | 7 31               | 2021                  |                 |                                       |                        |                    |            |
| Acme 1   | 536211    |            | 7385-M43 Xeon Server | Renewal   |             |                                       |                      | 1                                        | 8 1                | 2021                  | 12              | Monthly                               | 1500.00                | 1                  |            |
| Acme 2   | 546998    | t .        | 7385-M43 Xeon Server | r Return  |             |                                       |                      |                                          | 7 31               | 2021                  |                 |                                       |                        |                    |            |
| Acme 2   | 546999    | •          | 7385-M43 Xeon Server | r Return  |             |                                       |                      |                                          | 7 31               | 2021                  |                 |                                       |                        |                    |            |
| Acme 2   | 547000    | •          | 7385-M43 Xeon Server | r Return  |             |                                       |                      |                                          | 7 31               | 2021                  |                 |                                       |                        |                    |            |
| Acme 3   | 555489    | •          | 7385-M43 Xeon Server | Renewal   |             |                                       |                      |                                          | 8 1                | 2021                  | . 24            | Quarterly                             | 3000.00                | 1                  |            |
| Acme 4   | 578412    | 1          | 7385-M43 Xeon Server | Buyout    |             |                                       |                      |                                          | 7 31               | 2021                  |                 |                                       |                        | 2500.00            | 0          |
| Acme 4   | 578413    | 1          | 7385-M43 Xeon Server | Return    |             |                                       |                      |                                          | 7 31               | 2021                  |                 |                                       |                        |                    |            |
|          |           |            |                      |           |             |                                       |                      |                                          |                    |                       |                 |                                       |                        |                    |            |
| _        |           | _          |                      |           |             |                                       |                      |                                          |                    |                       |                 |                                       |                        |                    |            |
| h Voreio | n Control | Instructio | Advanced Form        | Dat       |             |                                       |                      |                                          |                    |                       |                 |                                       |                        |                    |            |

You may download the Bulk Import Record Asset Event Template from Ask Alex or the Success Center.

Once you have a populated template, follow the steps below:

| Step | Action: Bulk Importing an RAE or EOT Recordation Template |
|------|-----------------------------------------------------------|
| 1    | Select Bulk Import from the Left NavBar.                  |
| 2    | Select the Record Asset Event tile.                       |
| 3    | Click Choose File.                                        |
| 4    | Select the appropriate populated template.                |
| 5    | Click Validate.                                           |

| Step | Action: Bulk Importing an RAE or EOT Recordation Template                                                                                  |
|------|----------------------------------------------------------------------------------------------------|
| 6    | Review the validation results and address any red errors and acknowledge any yellow warnings.                                              |
|      | Note: Errors will prevent import while warnings will not.                                                                                  |
| 7    | Make any updates needed to your import file to resolve errors. Once saved, click <b>Choose File</b> again and then click <b>Validate</b> . |
| 8    | Click Import.                                                                                                    |
| 9    | The import status will display with a green dot indicating the import was successful and your asset events have been recorded.             |

## **Editing an Asset Event**

There may be times when you've recorded an asset event with an error, like an incorrect renewal payment amount or renewal term. In these situations, editing the asset event is an easy way to correct the error.

| Step | Action: Edit EOT Event and save                                                                                                    |  |  |  |  |  |  |  |
|------|----------------------------------------------------------------------------------------------------|--|--|--|--|--|--|--|
| 1    | Search for deal using the Top Search Bar and Deal #.                                                                                                    |  |  |  |  |  |  |  |
| 2    | In Deal Summary, go to the Summary tile.                                                                                                    |  |  |  |  |  |  |  |
| 3    | Find the EOT Asset event and click the kebab (three dots) to the right and select Edit.                                                                                                    |  |  |  |  |  |  |  |
| 4    | Once in the Record Asset Event workspace, edit the data that was entered incorrectly.                                                                                                    |  |  |  |  |  |  |  |
| 5    | Click Save.                                                                                                    |  |  |  |  |  |  |  |
| 6    | From Left NavBar go back to Deal Summary and verify that details changed by looking at the Summary tile. In the Payment Schedule, Renewals are indicated in blue font on the first day of the Renewal period, Terminations are indicated in Red.                                           |  |  |  |  |  |  |  |
|      | <ul> <li>Note: This will not affect journal entries in closed periods, even if the renewal started<br/>or was posted in a closed period. Any adjustments to accounting in closed periods will<br/>be netted into a "catch-up" adjusting entry posting in the first open period.</li> </ul> |  |  |  |  |  |  |  |

## **Rolling Back an Asset Event**

When editing an asset event isn't appropriate, users have the ability to rollback the event and put the deal in a state just before the asset event was originally recorded. This may be appropriate if an event was recorded completely in error.

| Step | Action: Rollback EOT Event                                                                  |
|------|---------------------------------------------------------------------------------------------|
| 1    | Search for deal using the Top Search Bar and Deal #.                                        |
| 2    | In Deal Summary, go to the Summary tile.                                                    |
| 3    | Find the EOT Asset event and click the kebab (three dots) to the right and select Rollback. |

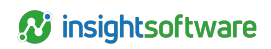

| Step | Action: Rollback EOT Event                                                                                                    |
|------|----------------------------------------------------------------------------------------------------|
| 4    | Once you've selected the rollback option, LeaseAccelerator will rollback any entries in the open period and return the deal to its pre-event status.                                                                                                    |
|      | <b>Note:</b> This will not affect journal entries in closed periods, even if the EOT Event was posted in a closed period. Any adjustments to accounting in closed periods will be netted into a "catch-up" adjusting entry posting in the first open period. |

## **Version Summary**

| Version | Changes/ Updates                                                       | Date      |
|---------|------------------------------------------------------------------------|-----------|
| 21R1    | Template created                                                       | 2/10/21   |
|         | Updated guide and broke out mailback and bulk import capabilities only |           |
| 21R3    | Updated for As At Simplification and new bulk RAE file.                | 8/11/2021 |